## Borondatezko ahalordetzea agerraldi elektronikoaren bidez Borondatezko ahalordetze ematea (Apud acta)

**Ongi etorri** Bizkaiko Foru Aldundiko egoitza elektronikora. Hemendik aurrera, **apud acta ahalordetzeak** eman ditzakezu **urteko 365 egunetan eta eguneko 24 orduetan**, egoitza elektronikoan gaitutako zerbitzu honen bidez https://www.ebizkaia.eus/eu/hasiera

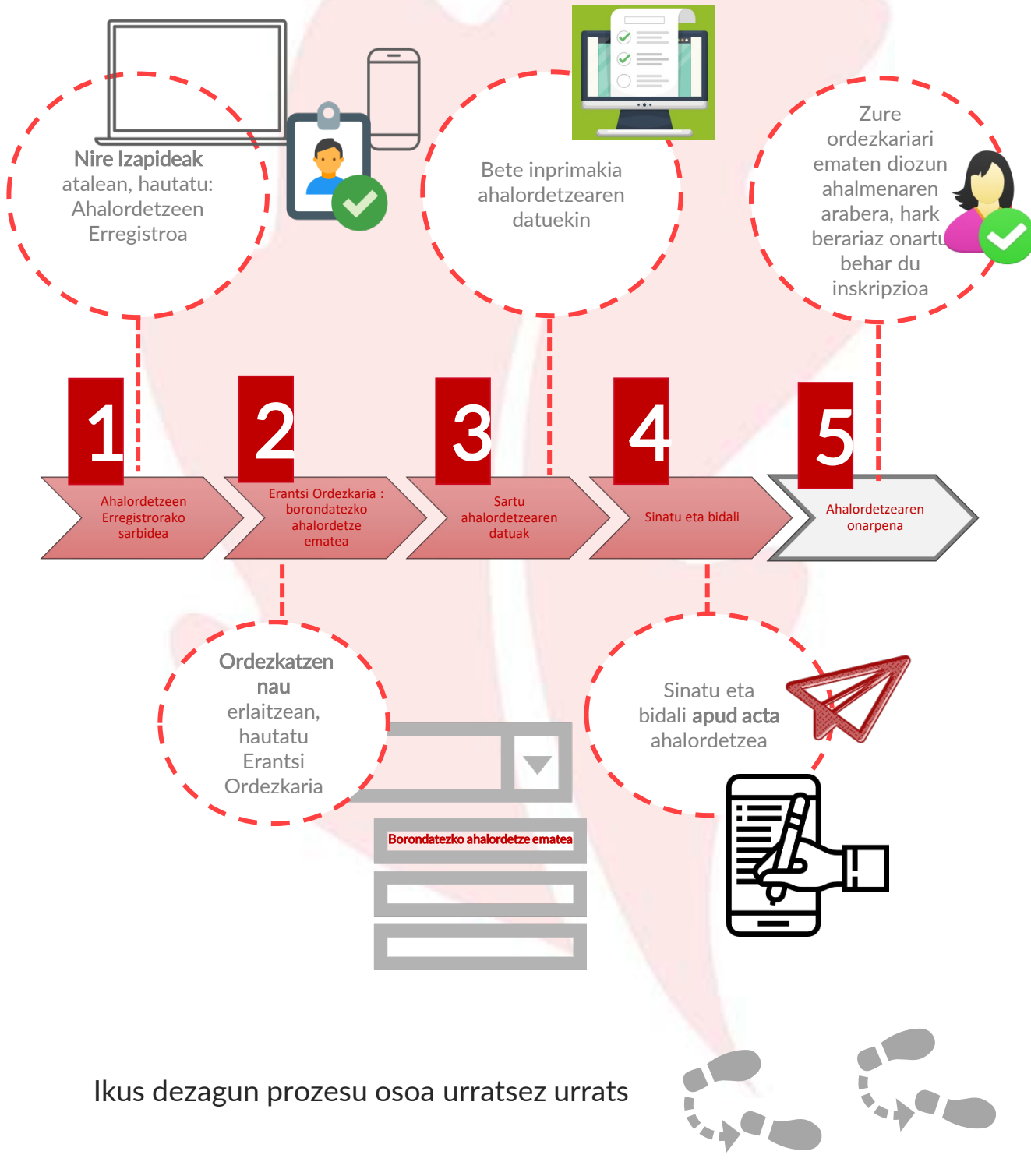

## Bizkaia

Borondatezko ahalordetzea agerraldi elektronikoaren bidez Borondatezko ahalordetze ematea (Apud acta)

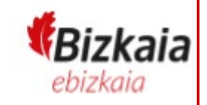

## Ahalordetzeen Erregistrorako Sarbidea

Joan Bizkaiko Foru Aldundiko egoitza elektronikora, https://www.ebizkaia.eus/eu/hasiera. Ondoren, sartu Nire Izapideak atalean, menu nagusian, eta hautatu Ahalordetzeen Erregistroa.

| EGOITZA ELEKTRONIKOA       EGOITZA EZAGUTU       IZAPIDEEN KATAL         Bizkaia eus > Hasiera       NIRE SPEDIENTEA       NIRE SPEDIENTEA         Abisuak       > AURREZ AURREKO ARRETA aurretiazko hitzorduarekin bakarrik ematen da.       NIRE ZIRIBORROA         IZAPIDEEN BILATZAILEA       NIRE JAKINARAZPE         IZAPIDEEN BILATZAILEA       NIRE JAKINARAZPE         INIRE JIRIBORROA       NIRE JIRIBORROA | EREMU PRIBATUA<br>Sarbidea<br>53 HARREMANA ES      |
|----------------------------------------------------------------------------------------------------|----------------------------------------------------|
| Bizkala eus > Hasiera  Abisuak  AURREZ AURREKO ARRETA aurretiazko hitzorduarekin bakarrik ematen da.  IZAPIDEEN BILATZAILEA  NIRE JARINARAZPE  ALHORDETZEEN E  NIRE LIZITAZIO ELE  NIRE LIZITAZIO ELE                                                                                                    | ALOGOA NIRE IZAPIDEAK ZERBITZUAK ?                 |
| NIRE ESKAERAK                                                                                                    | EAK<br>DAK<br>PEN ETA KOMUNIKAZIOAK<br>ERREGISTROA |

Ahalordetzeen Erregistroan klikatzean, egoitzaren eremu pribatuan sartzen zara. Hori dela eta, zeure burua identifikatzeko eskatuko zaizu, horretarako onartutako identifikazio-edo sinadura- sistemetako baten bidez.

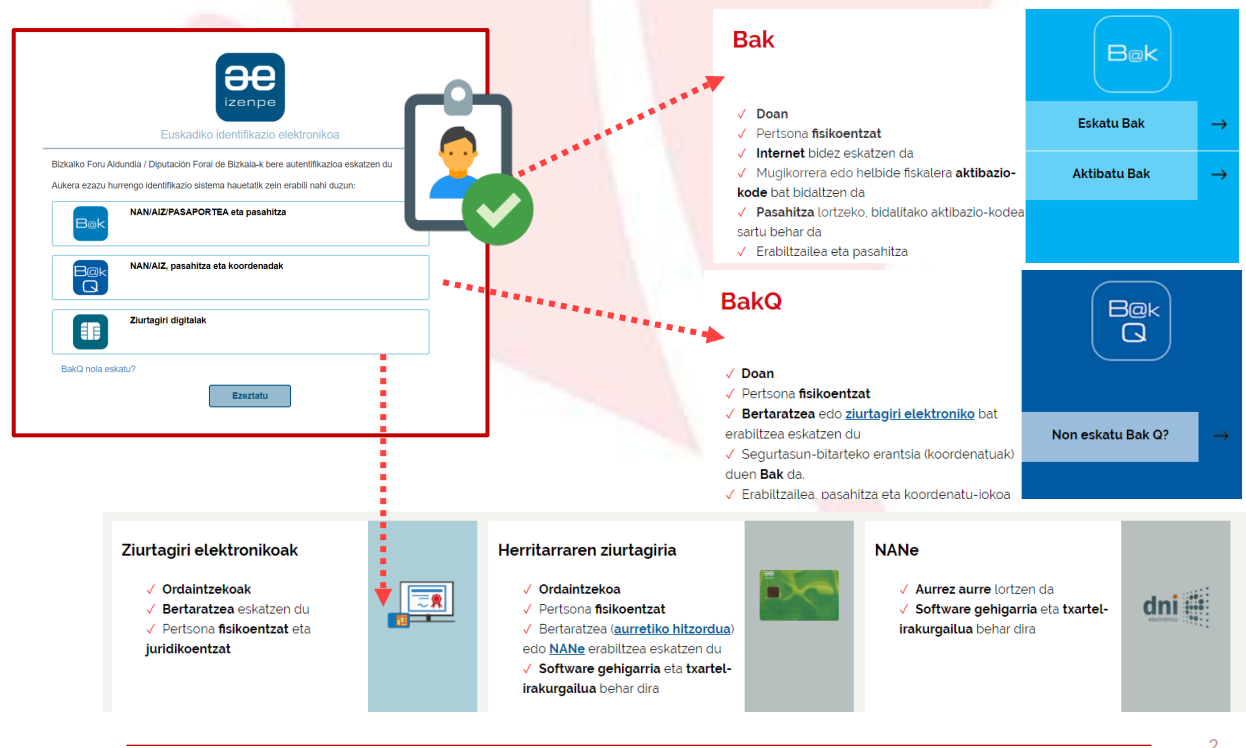

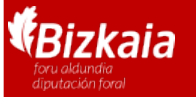

Borondatezko ahalordetzea agerraldi elektronikoaren bidez Borondatezko ahalordetze ematea (Apud acta)

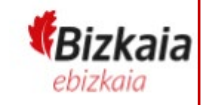

Ordezkaria erantsi: borondatezko ahalordetzea ematea

Ordezkatzen naute erlaitzean, AEEn inskribatuta dituzun edo izapideak egiteke dituzten ordezkari guztiak dituzu.

|                                      | EGOITZA EI                                                                       | LEKTRONIKOA                     |               | EGOITZA EZAGUTU    | J IZAPIDEEN K | ATALOGOA             | NIRE IZAPIDEAK | ZERBITZUAK | ?       |
|--------------------------------------|----------------------------------------------------------------------------------|---------------------------------|---------------|--------------------|---------------|----------------------|----------------|------------|---------|
|                                      | Bizkaia.eus > <u>Hasiera</u>                                                     | > Nire izapideak > Ordezkaritza |               |                    | NIRE ESPEDIE  | NTEAK                |                |            |         |
|                                      | Abisua jaso nahi dut nire ahalordetzeel prozedura berriak gehitzen zalzkienean 🛈 |                                 |               |                    |               | NIRE ZIRRIBORROAK    |                |            |         |
| Ordezkatzen naute Ni naiz ordezkaria |                                                                                  |                                 |               |                    | NIRE JAKINAR  |                      |                |            |         |
| <b>66</b>                            | Ordezkariak: De                                                                  | enak Bilaketa aldatu            |               |                    | ALHORDETZE    | EN ERREGISTR         | OA             |            |         |
| AEEn<br>inskribatuta                 |                                                                                  |                                 |               |                    | NIRE LIZITAZI | O ELEKTRONIK<br>AK   | OAK            |            |         |
| dituzun<br>ordezkarien               | 11 ordezkari<br>NAN/IFZ \$                                                       | Ordezkaria/Ezizena 💠            | Klasea 🛈 🗢    | Espedientea        | Egoera 🗢      | Jarduketa 🖨          | Amaie<br>eguna | rako 🗢 Ek  | kintzak |
| eta izapidetzen<br>ari direnen       | 00361750Y                                                                        | ARBERAS COBO, ANGELA            | Borondatezkoa | 202002000000059362 | 🕅 Izapidetzen | Alta<br>Onartzeko za | in 2020/       | /11/30     | :       |
| zerrenda<br>Distaratzen da           | 01646730E                                                                        | RUIZ BARBA, MIKEL AINGERU       | EU_Renta      |                    | 🗹 Aktiboa     |                      | 2025/          | '11/18     | :       |
| <b>99</b> _                          |                                                                                  |                                 |               |                    |               |                      |                |            |         |

Borondatezko apud acta ahalordetze berri bat emateko, hautatu ordezkaria erantsi, eta aukeratu borondatezko ahalordetzea ematea

|    | Ordezkaria erantsi 🗸                                |                                                                         |
|----|-----------------------------------------------------|-------------------------------------------------------------------------|
| -1 | → Borondatezko ahalordetzea<br>ematea               | Bizkaiko Foru Aldundian agerraldiz emandako<br>ahalordetzea (apud acta) |
|    | → Dokumentu publikoaren<br>borondatezko inskripzioa |                                                                         |
|    | → Dokumentu pribatuaren<br>borondatezko inskripzioa |                                                                         |

| Borondatezko ahalordetzea agerraldi elektronikoaren bide<br>Borondatezko ahalordetze ematea (Apud acta                                                                                                | z<br>Bizkaia<br>ebizkaia |
|----------------------------------------------------------------------------------------------------|--------------------------|
| 3 Sartu ahalordetzearen datuak                                                                                                    |                          |
| A Sartu zure<br>datuak<br>ordezkatutako<br>pertsona gisa B Sartu zure<br>ordezkariaren<br>datuak C Zehaztu<br>ahalordetzearen<br>indarraldia D Sartu<br>ahalordetzearen                               | etze-                    |
| EGOITZA ELEKTRONIKOA     EGOITZA EZAGUTU     IZAPIDEEN KATALOGOA     NIRE IZAPIDEAK     ZERBITZU       Bizkaiko Foru Aldundiaren Abalordetzeen Erregistro Elektroniko Orokorra prozeduraren Borondatu |                          |
| ahalordetzea ematea, agerraldi elektronikoaren bidez, Ahalordetzeen Erregistro Elektronikoan<br>inskribatzeko inprimakia<br>1 Ahalordetzearen datuak 2 Bidalketa eta sinadura                         |                          |
| Ordezkatua: bete identifikazio-datuak eta harremanetarako datuak                                                                                                    |                          |
| Societatearen izena: * ENTIDADSOFT FICTICIO ACTIVO Posta elektronikoa: * Entidadsottpestana2&gmall.com Helbide-mota                                                                                   |                          |
|                                                                                                    |                          |
| Ordezkaria: Bete ahalordea eman nahi diozun pertsonaren ider<br>eta harremanetarako datuak                                                                                                    | ntifikazio-datuak        |
| Ordezkata ()     Bobalo Toy, Advancese aorrisolucio prosocareani<br>kuchestati (F/V)     Bobalo Toy, Advancese aorrisolucio prosocareani<br>kuchestati (F/V)     //////////////////////////////////// |                          |
| Heibide mola<br>BitZKAA heibidea                                                                                                    |                          |
| Kate mota     Katea       Aukendu kate mota     •       Aukendu kate mota     •       Atari sk.     Exbalane       Soldarus sukardu     •       Soldarus sukardu     •                                |                          |

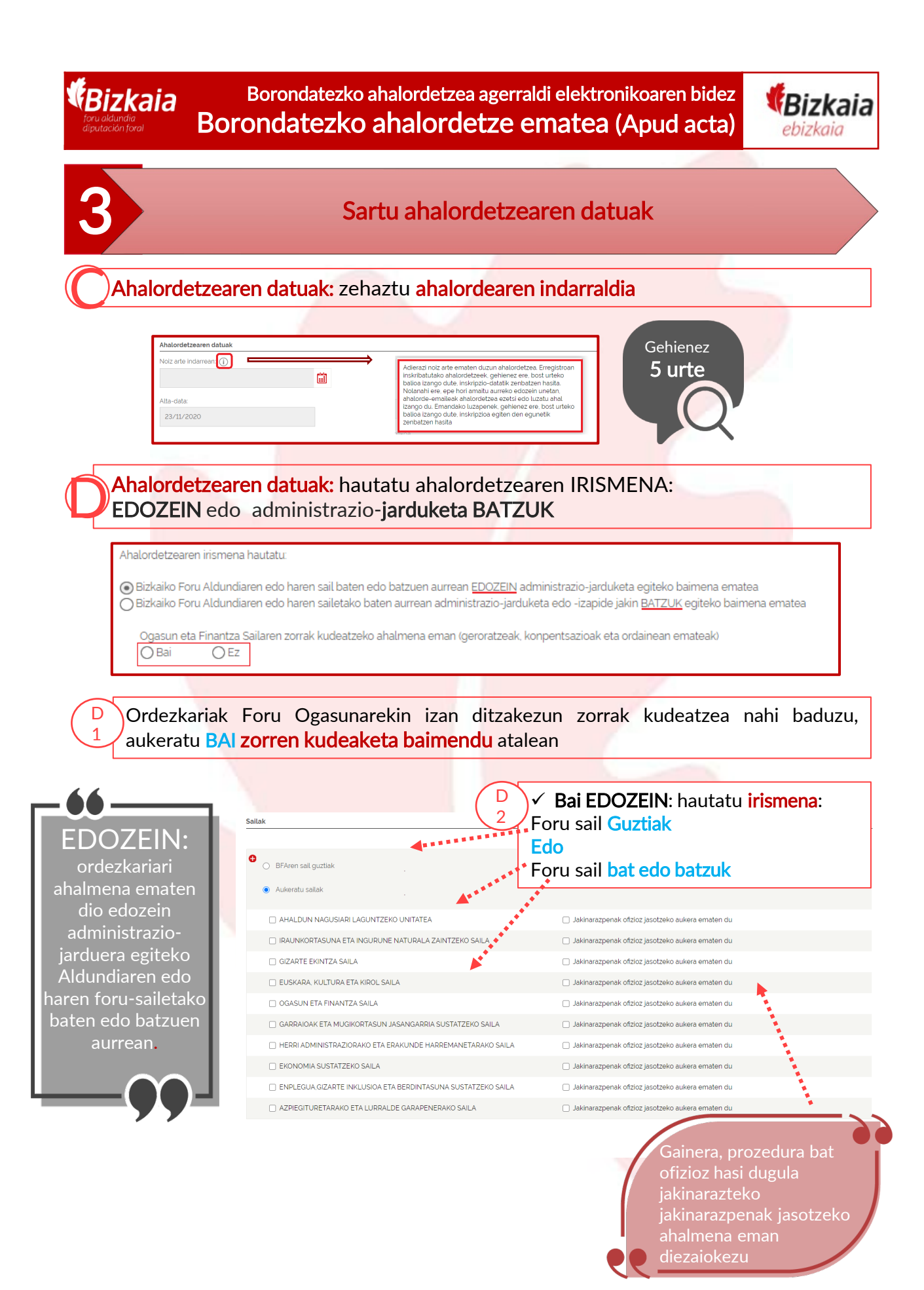

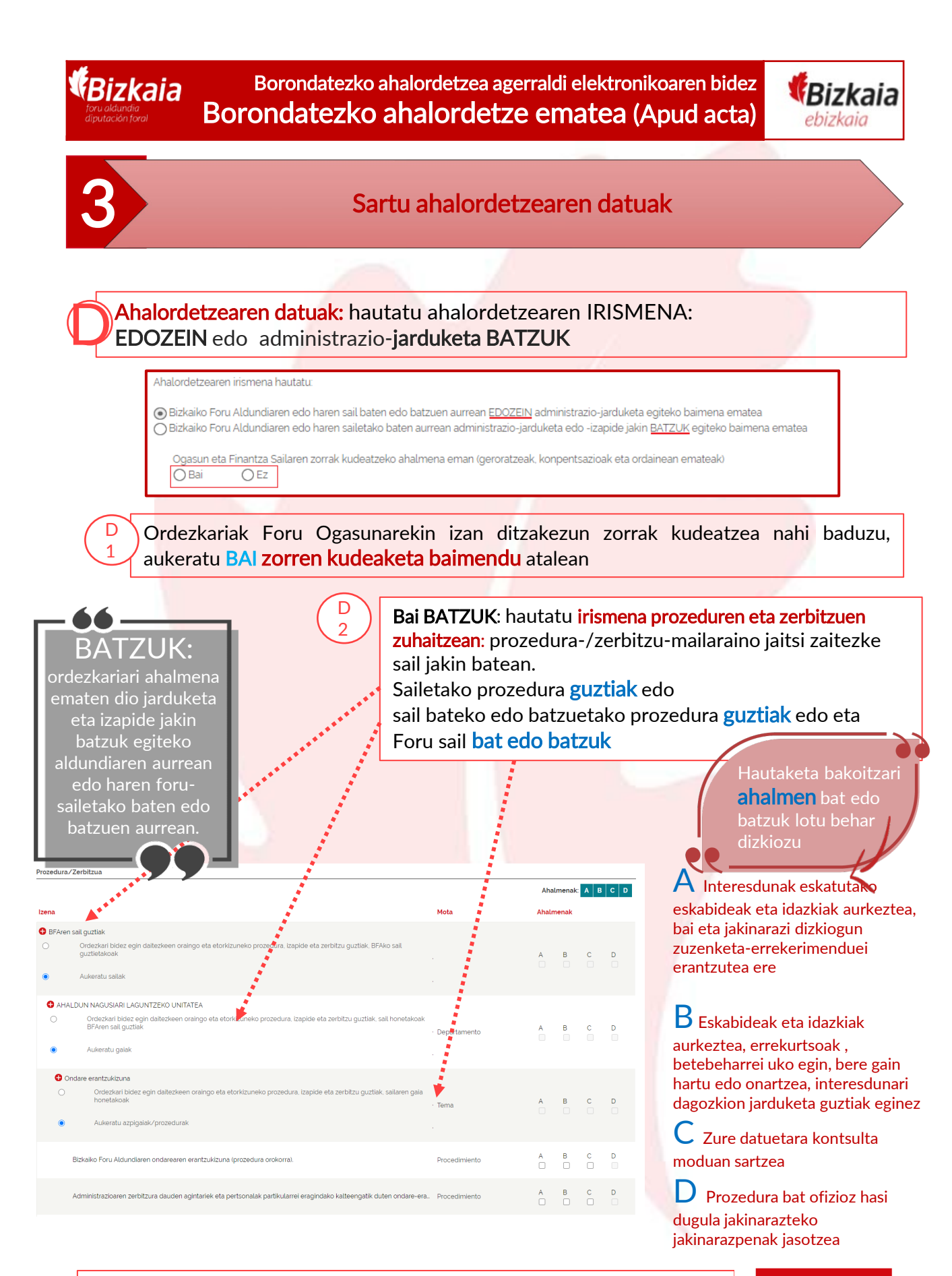

Irismena zehaztu ondoren, sakatu "Hurrengoa" botoia.

Hurrengoa

AEE: Bizkaiko Foru Aldundiaren Ahalordetzeen Erregistro Elektroniko Orokorra

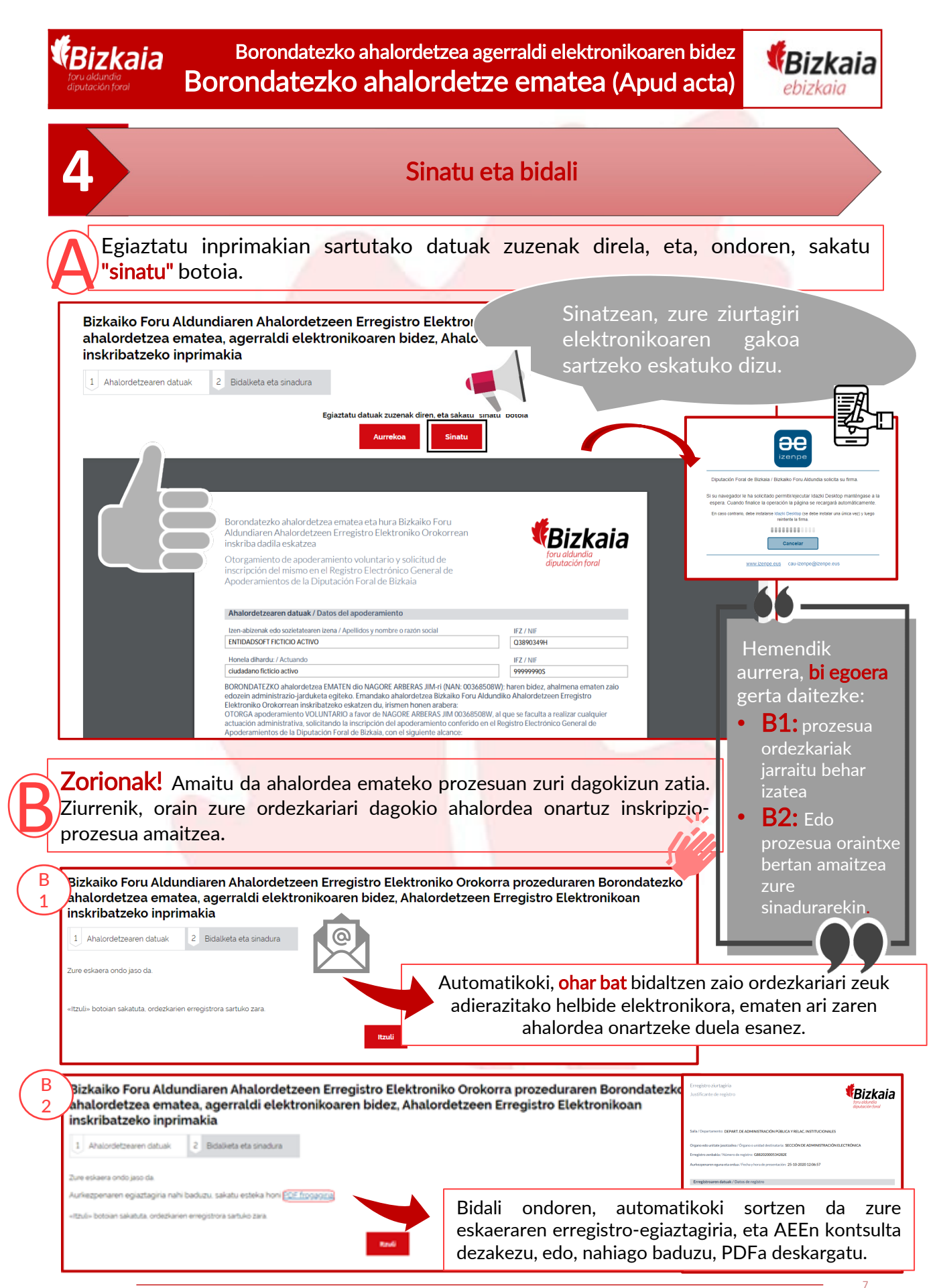

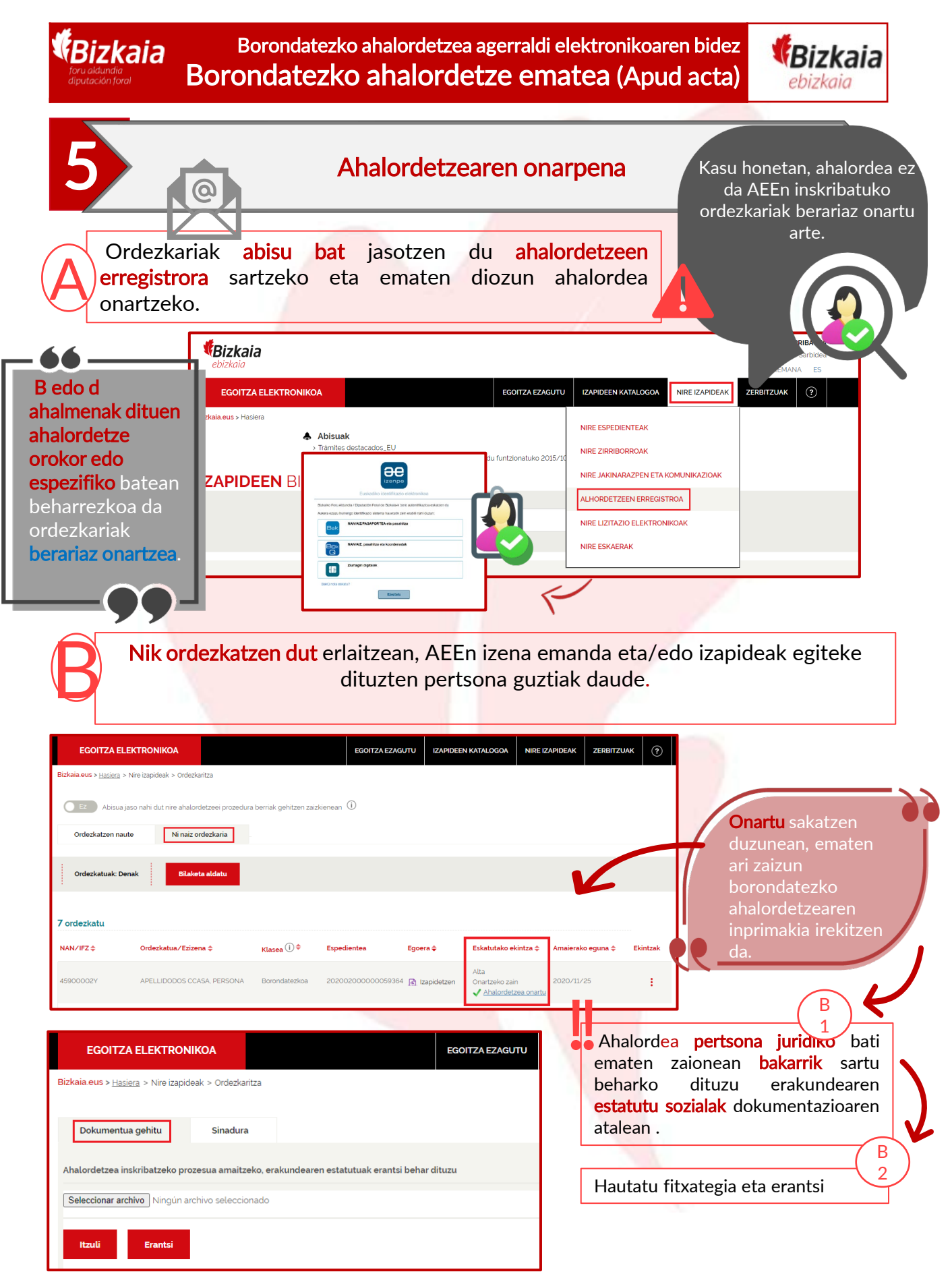

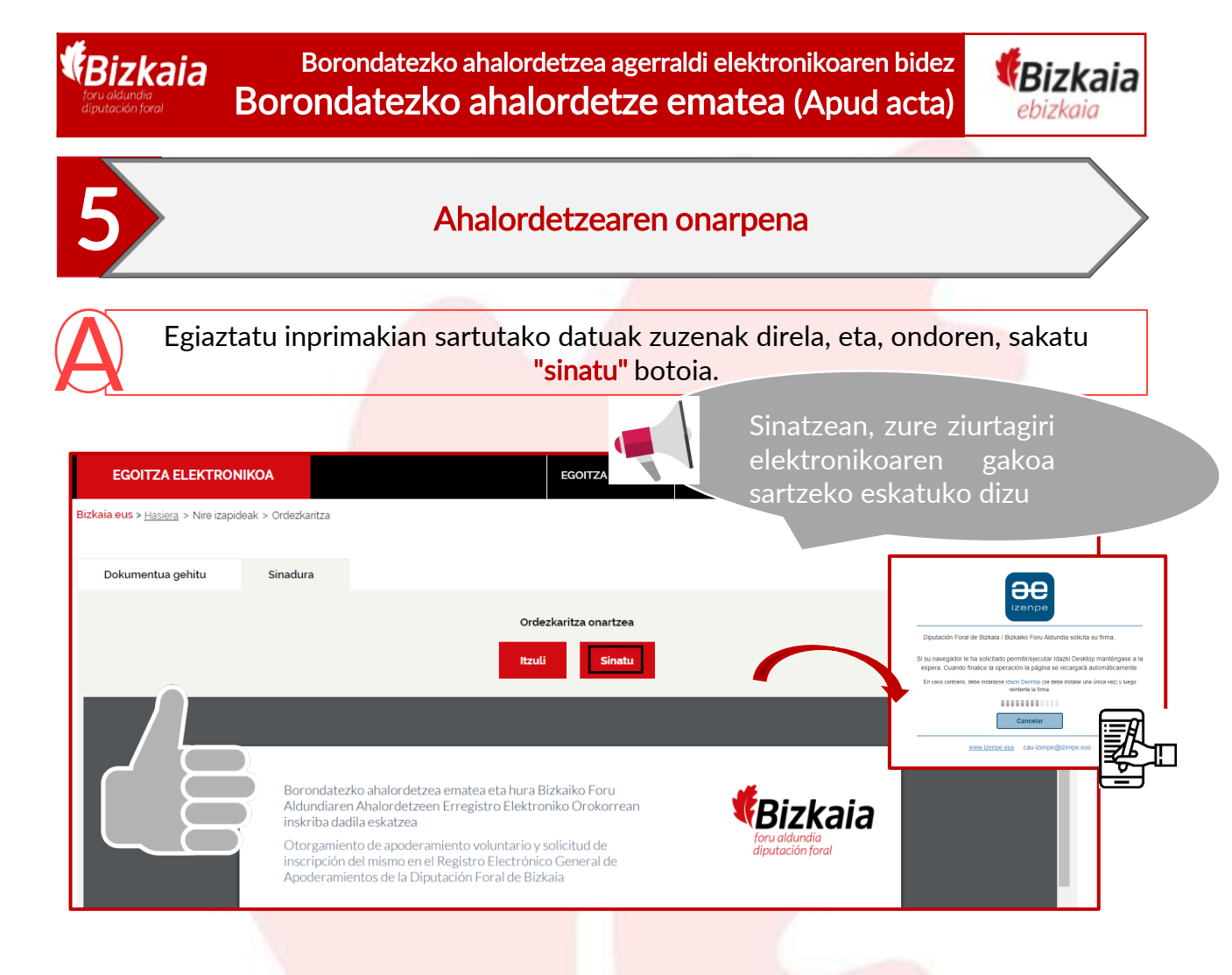

Bidalketaren ondoren, automatikoki sortuko da eskaeraren erregistroegiaztagiria, eta AEEn kontsulta dezakezu, edo, nahiago baduzu, PDFa deskarga dezakezu.

| EGOITZA ELEKTRONIKOA                                                                                                    | EGOITZA EZAGUTU                        | IZAPIDEEN KATALOGOA                   | NIRE IZAPIDEAK                                                                                                    | ZERBITZUAK ?                                                                                                    |                                   |
|----------------------------------------------------------------------------------------------------|----------------------------------------|---------------------------------------|----------------------------------------------------------------------------------------------------|----------------------------------------------------------------------------------------------------|-----------------------------------|
| Biskaiaeus > <u>Hasera</u> > Nee capdeak > Ordeskartza<br>Bizkaiko Foru Aldundiaren Ahalordetzeen Erregis<br>ahalordetzea ematea, agerraldi elektronikoaren<br>inskribatzeko inp <u>r</u> imakia | tro Elektroniko O<br>bidez, Ahalordetz | rokorra prozedur<br>een Erregistro El | aren Borond<br>ektronikoan                                                                                                    | atezko                                                                                                    |                                   |
| 1 Datos del apoderamiento     2 Envio y firma                                                                                                    |                                        |                                       | Erregistro ziurtagiria<br>Justificante de registro                                                                                   |                                                                                                    | foru aldundia<br>diputación foral |
| Si desea obtener un justificante impreso de la solicitud pulse el siguiente enlace                                                                                                    |                                        |                                       | Saila / Departamento: DEPART. DE Al<br>Organo edo unitate jasotzailea / Òrgar<br>Erregistro zenbakia / Número de regisi              | MINISTRACIÓN PÚBLICA Y RELAC. INSTITUCIONA<br>o o unidad destinataria: SECCIÓN DE ADMINISTRACI<br>re: G88202000534282E                          | ES<br>ÓN ELECTRÓNICA              |
| Pulsando en el botón Volver accederá al registro de apoderamientos.                                                                                                    | Volver                                 |                                       | Aurkezpenaren eguna eta ordua / Pech<br>Erregistroaren datuak / Datos d<br>Interesduna / Persona interesada<br>IFZ/NIF<br>Q389034991 | a y hora de presentación: 25-10-2020 12:06:57<br>registro<br>Deltarak eta lema edo societatorem Jerna / Apellici<br>ENTIDADSOFT FICTICIO ACTIVO | sy nombre o razón social          |
|                                                                                                    |                                        |                                       | Aurkezlea / Persona presentadora<br>IFZ / NIF<br>99999990S                                                                           | Deilurak eta izena edo sozietatearen izena / Apellido<br>ficticio activo ciudadano                                                              | sy nombre o razón social          |